oppo

## スマートminiガイド

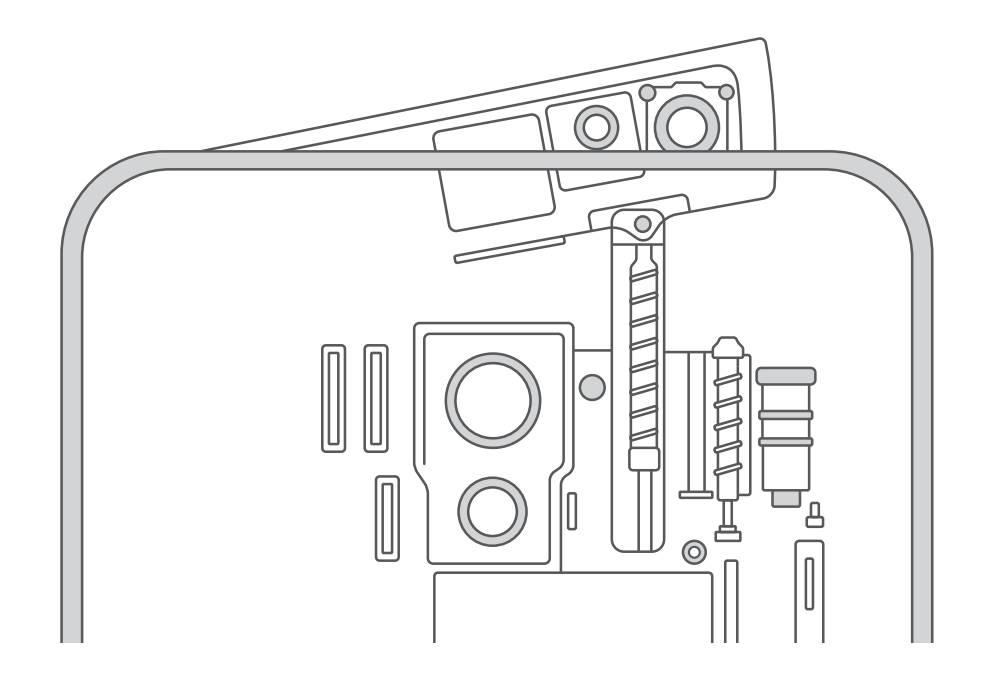

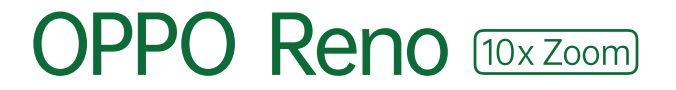

### **CONTENTS**

#### 基本設定

| Section <b>01</b> | Googleアカウントを設定しよう 4                |
|-------------------|------------------------------------|
| Section <b>02</b> | 超基本の確認をしよう ~ 電話、メール                |
| Section 03        | Chrome, Google Playでネット, アプリ検索をしよう |
| Section <b>04</b> | <b>データの移行をしよう ~ iPhone</b> 10      |
| Section <b>05</b> | <b>データの移行をしよう ~ Android</b> 12     |
| Section 06        | <b>LINEを引き継ごう</b> 14               |
| Section 07        | <b>カメラで写真・動画を撮ろう</b> 18            |

#### 便利機能

| 24 |
|----|
| 24 |
| 25 |
| 26 |
| 27 |
| 28 |
| 29 |
| 30 |
| 31 |
|    |

### 電源を入れて、早速使い始めよう!!

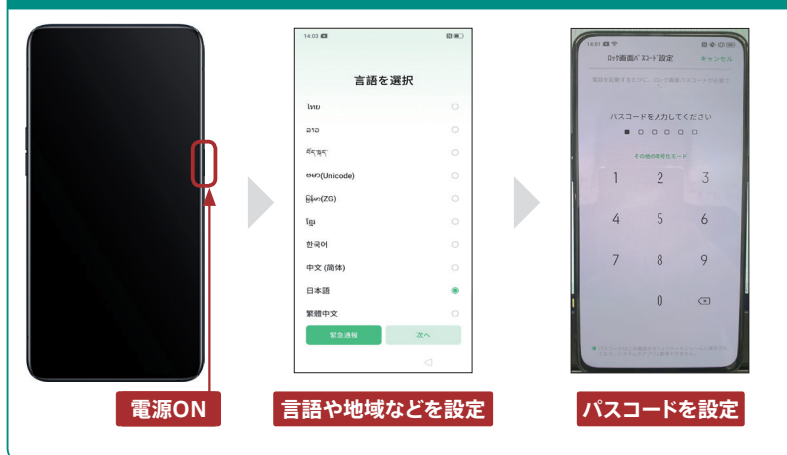

### 📕 OPPO Reno 10x Zoomの特徴

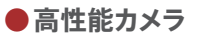

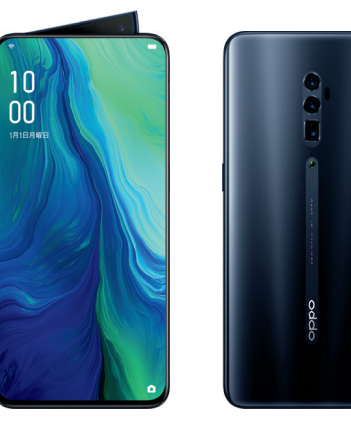

Reno 10x Zoomには3つの高 性能カメラが搭載されています。 ①4800万画素の超高解像度メインカメラ ②1300万 画 素 の 望 遠 カメラ ③800万 画 素 の 超 広 角 カメラ この3つが連動することで、16~ 160mmの 焦 点距離をカバー。 高精度の10倍ズーム、超 広角 の撮影を可能にした、かつて ないほど高性能なカメラです。

#### ● せり出す! ピボットライジングカメラ

インカメラを利用する際、端末内部から 「ピポットライジングカメラ」が立ち上が ります。カメラが立ち上がる速度はわず か0.8秒。またカメラの他にも、フラッシュ ライトやレシバーも内蔵されています。 インカメラには、暗い中でもソフト ウェア補正で輝度が自動的に追加 されるので、より鮮明かつ自然な肌 色トーンを実現して、アウトカメラ と遜色ない精度の撮影が可能です。

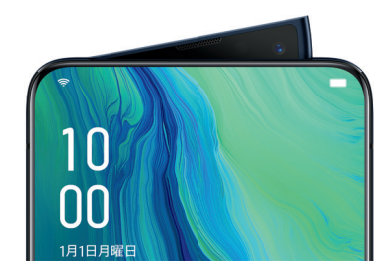

### ●DSDV対応SIM

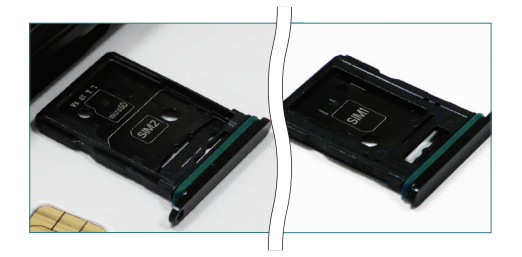

SIMはDSDV対応です。海外 SIMと2枚入れたり、国内で 格安データSIMとキャリアの音 声SIMを入れて併用できます。 DSDVのnano2とMicro SDは、排 他のため、これはどちらかしか 使えないのでご注意ください。

## Section **01**

## Googleアカウントを 設定しよう

Google ビスが

まずはGoogleアカウントを登録して、Googleが提供するサービスが 利用できるようにしましょう。

## Googleアカウントを設定する

 ホーム画面の<設定>アプリを タップします。

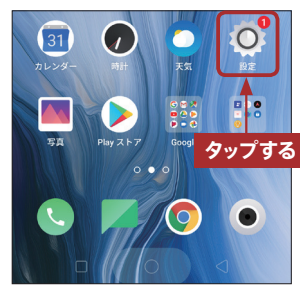

2 <設定>が表示されるので、<ア カウントと同期>をタップします。

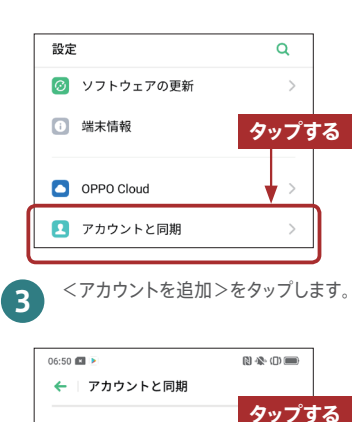

データの自動同期

アカウントを追加

4 <Google>をタップします。

 12:19 .ut ● ●
 回◆①●

 ◆ □ アカウントを追加
 ●

 ● Duo
 ●

 ▲ Duo ブレビュー
 タップする

 ● Exchange
 ●

 ● Facebook
 ●

 ● Opera
 ●

 ● 個人用 (IMAP)
 ●

 ● 個人用 (POP3)
 ●

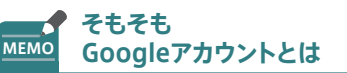

Googleアカウントを取得すると、 Google Playストアからのアプリの インストールや、GmailやGoogle マップなど、Googleが提供する各 種サービスを利用できます。アカウ ントは、メールアドレスとパスワード を登録するだけで作成できます。 5 新規にアカウントを取得する場合 は、<アカウントを作成>→<自 分用>をタップして、画面の指示 に従って進めます。

Google ログイン Google アカウントでログインしましょう。 ヘルプ メールアドレスまたは電話番号 メールアドレスを忘れた場合

アカウント登録が終了すると、<ア カウントと同期>画面になります。 <データの自動同期>がオンになっていることを確認して、追加したGoogleアカウントをタップするとアカウントの同期に進みます。

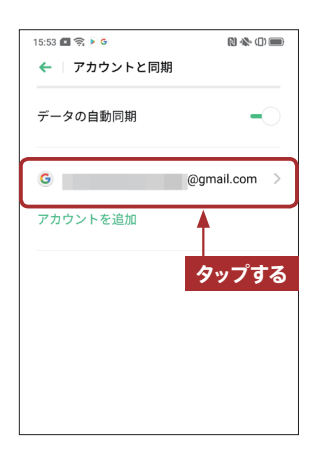

同期するサービス一覧が表示され ます。サービス名の右隣にある チェックボックスをタップするとこと で、同期のオン/オフを切り替え ることができます。

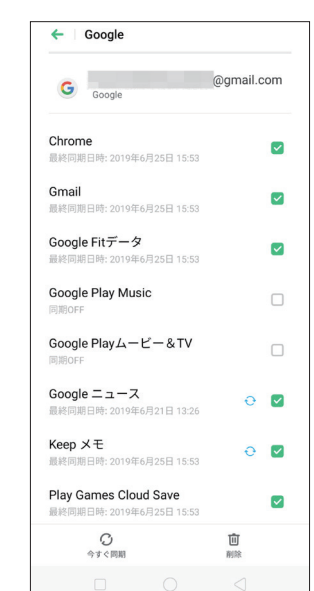

### 既存のアカウントを MEMO 利用する

電源を入れた直後にGoogleアカウ ントにすでにログインしていれば、 手順③でログイン済みのアカウント が表示されます。そのGoogleアカ ウントと同期してよければ、手順④ へ進みましょう。その他にも取得済 みのGoogleアカウントがあり、そ のアカウントとの同期をしたい場合 は、手順⑤の<アカウントを追加> をタップして、メールアドレスを入力 して、アカウントの追加をしましょう。 基本設定

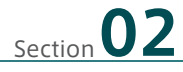

## 超基本の確認をしよう ~電話、メール

電話、メールと超基本の機能を紹介します。メールはGmailの使い方 を解説します。

### ▋ 電話をかける/受ける

### ●電話をかける

1 ホーム画面で<電話>アプリを タップします。

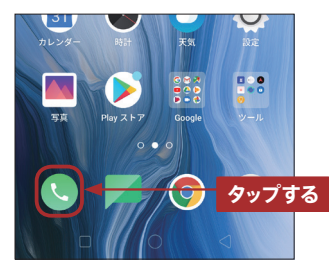

2 ダイヤルキーをタップして、発信 先の電話番号を入力します。発信 ボタンをタップすると、電話が発信 されます。

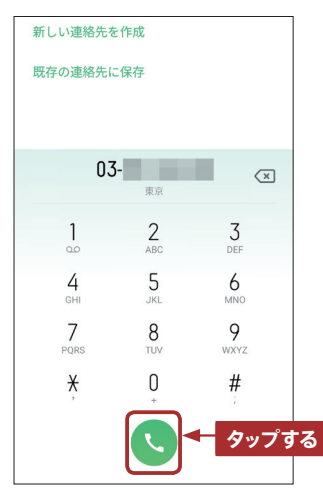

相手が応答すると通話開始です。 3 通話終了ボタンをタップすれば、 通話は終了します。 03-タップする 電話を受ける 着信すると、着信画面が表示され るので通話ボタンをタップします。 03-タップする 相手との通話が始まり、<終了> 2 をタップすれば通話が終了します。 03 タップする

基本操作

00

## 】メールを設定する(Gmail)

●受信したGmailを閲覧する ホーム画面で<Google>フォル ダをタップして、<Gmail>をタッ プします。 Google G G タップする • 受信トレイの<メイン>画面が表 2 示されます。読みたいメールをタッ プします。 13:34 "fiil 🕨 Google 13.24 セキュリティ通知 新しいデバイスでのログイン 🔿 タップする メールの差出人やメール受信日 3 時、内容が表示されます。 プすると、<受信トレイ>画面に 戻ります。なお、▲をタップすると、 表示中のメールに返信できます。 12:25 1211 💽 💽 🧻 🖂 🗄 セキュリティ通知 受信トレイ 戻る Google \* To: 自分 13:24詳細を表示 返信 Google 新しいデバイスでのログ

### 

メール作成画面が表示されます。 <To>をタップして宛先のアドレ スを入力します。<連絡先の提案 を許可>→<許可>をタップし、 相手の名前を入力すると、連絡先 から選択できます。

2

| 13:36 * | 위i 🕨 |     | (1) <b>(1</b> ) |    |
|---------|------|-----|-----------------|----|
|         | 作成   |     | >               |    |
| From    |      | @gm | ail.com         |    |
| То      | I    |     |                 | ~  |
| 件名      |      |     |                 |    |
| Х—Л     | レを作成 |     | タッ              | プす |

3 件名とメッセージを入力します。 ▶ をタップすると、メールが送信 されます。

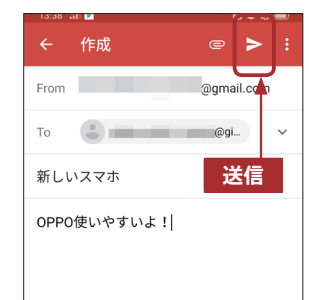

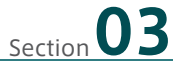

## Chrome, Google Playで ネット, アプリ検索をしよう

インターネットブラウザー ChromeとアプリストアGoogle Playを活 用して、いろんな情報やアプリの検索をしましょう。

情報検索

00

Ļ

## ChromeでGoogle検索をする

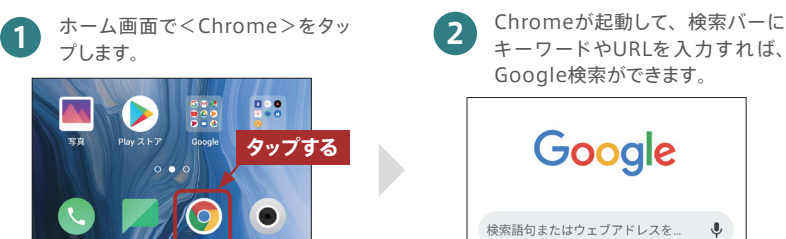

## Google Playでアプリを検索する

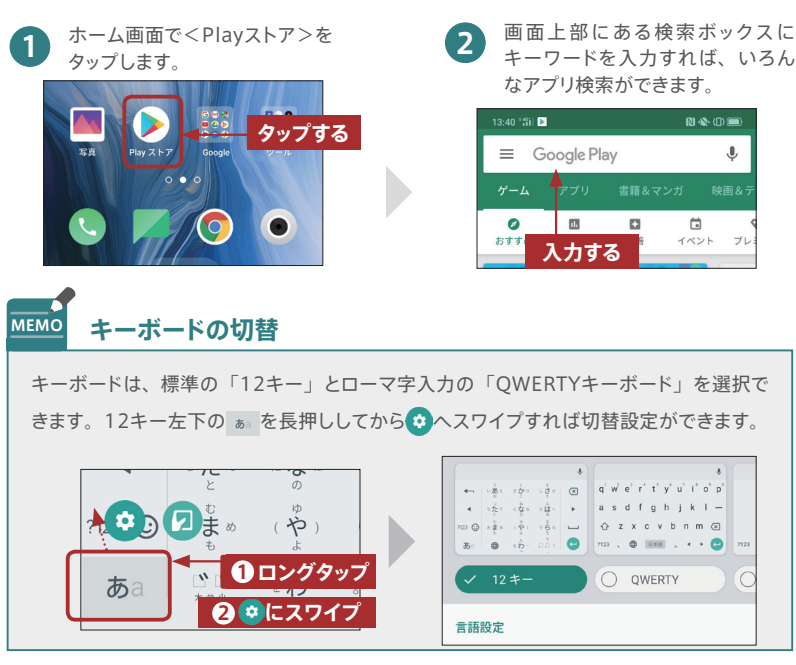

#### Google Playで有料アプリを購入する 有料アプリを選択し、価格が表示 <1クリックで購入>をタップしま 4 されたボタンをタップします。

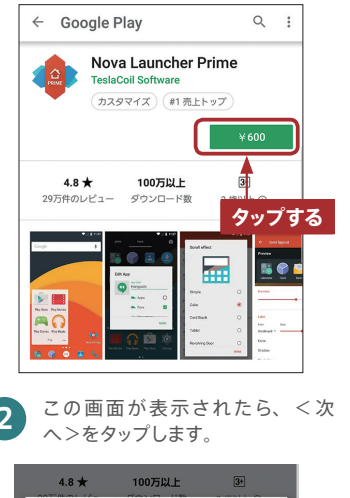

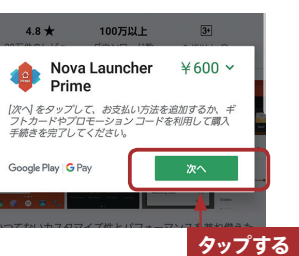

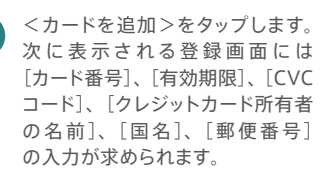

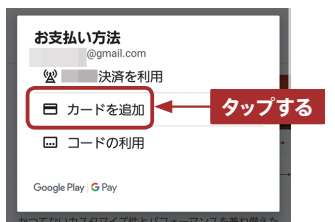

す。認証に関する画面が表示され る場合があります。 ¥600 Nova Launcher Prime タップする [1 クリックで購入]をタップすると、次の利用規約に同 1 クリックで購入]をタップすると、次の利用規約に たことになります:利用規約・シーに関するお知らせ。 Google Play G Pay 1クリックで購入

<続行>をタップするとアプリのイ 5 ンストールが始まります。

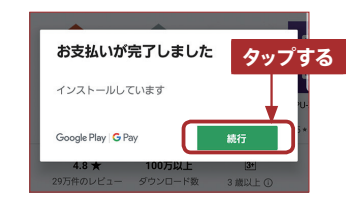

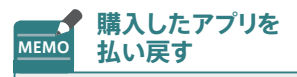

有料アプリは、購入してから2時間 以内であれば、Google Playから 返品して全額払い戻しを受けること ができます。Plavストアからは各ア プリの詳細画面が確認できます。 <払い戻し>ボタンがあるので、タッ プした後の画面でくはい>をタップ します。なお、払い戻しできるのは、 1つのアプリにつき1回だけです。

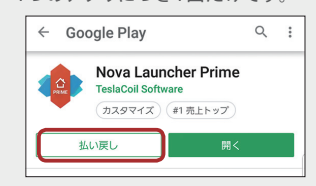

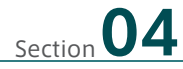

## データの移行をしよう ~ iPhone

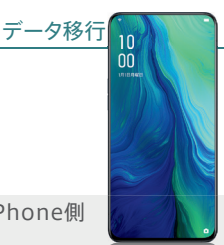

OPPO Reno 10x Zoomにはデータ移行アプリがあり、iPhone側のiCloudと連携することで連絡先と写真の移行ができます。

### | iPhoneのデータはiCloudでバックアップ

古いiPhoneからのデータを移行するには、iCloudとOPPO Reno 10x Zoomにイン ストールされている「データ移行」という標準アプリを連携した移行方法があります。バッ クアップできるデータは、連絡先と写真です。なお、無料で利用できるiCloudの容量は 5GBなので、それ以上のデータをバックアップするには有料のプランで容量を拡張する 必要があります。また、iCloudは、Wi-Fi環境でしか利用できないので、大容量のデー タを扱う場合は時間がかかります。

### ●iCloudでバックアップ(iPhone側の操作)

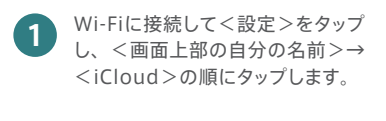

| @gmail.com   |        |
|--------------|--------|
| 名前、電話番号、メール  | >      |
| パスワードとセキュリティ | タップする  |
| 支払いと配送先      | Visa > |
|              | •      |
| iCloud       | >      |

iCloudのバックアップ設定で、 <写真>、<連絡先>をタップしてオンにします。

| ICLOUDを使用しているAPP |       |
|------------------|-------|
| 🌸 写真             | オン >  |
| 🖂 メール            |       |
| 連絡先              |       |
| カレンダー            |       |
| リマインダー           | タップする |

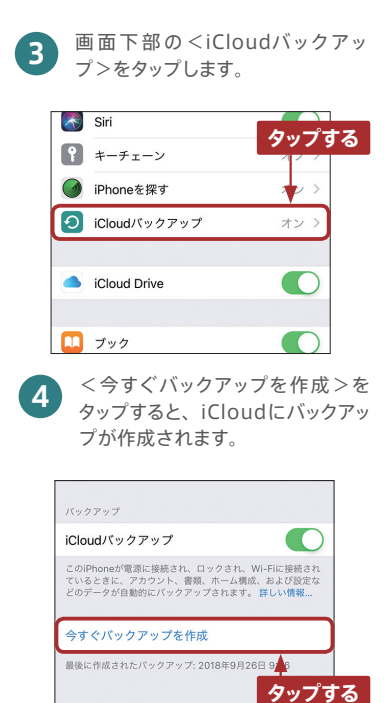

## 📕 iCloudとデータ移行アプリを連携して復元する

● Reno 10x Zoom側の操作

ホーム画面で<ツール>フォルダ をタップして、<データ移行>を タップします。

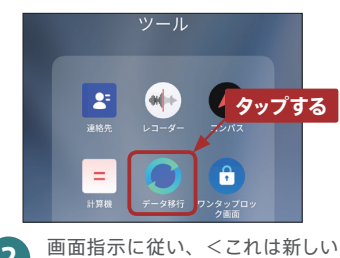

画面指示に従い、くどれは新しい 端末です>→くiPhoneからイン ポートする>をタップします。

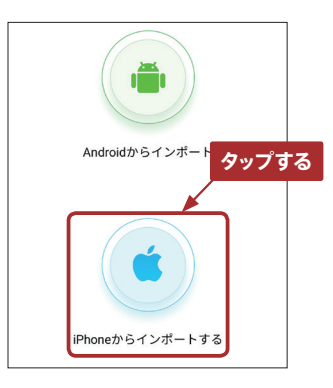

<iPhoneからインポートする>画 面で、Apple IDとパスコードを求 められるので、入力します。

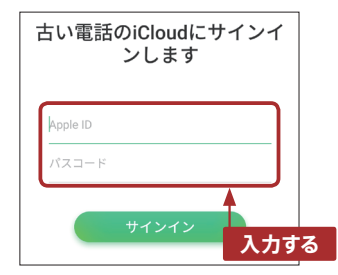

### ●iPhone側の操作

4 「Apple IDサインインが要求され ました」と表示されるので、<許 可する>をタップします。

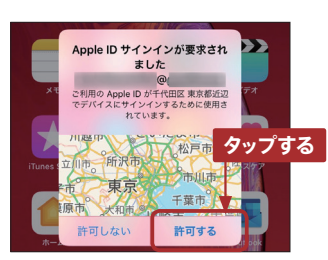

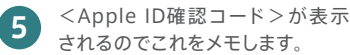

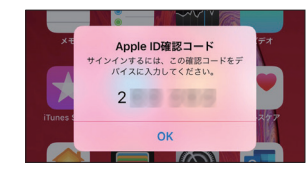

### ● Reno 10x Zoom側の操作

6 「Apple ID2ファクタ認証」と表示されるので、iPhone側で表示された確認コードを入力して、<認証>をタップします。すると<インポートを開始>と表示されるので、これをタップすればデータ移行が完了します。

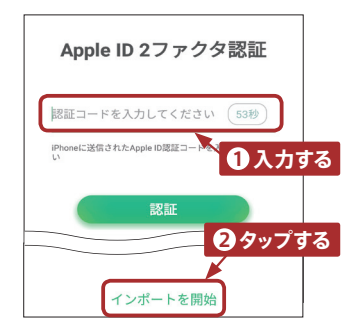

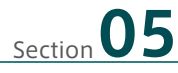

## データの移行をしよう ~ Android

OPPO Reno 10x Zoomのデータ移行アプリは、Android端末からの移行も対応しています。

## ▋ データ移行アプリでかんたん移行!

Android端末からの移行は、標準アプリ「データ移行」を使えば、連絡先、写真、動画、 音楽、アプリ、メッセージ(SMS)・通話記録、とほとんどの主要データの移行ができ ます。ただし、古いAndroid端末で「ドコモ電話帳」など、キャリアのアプリでデータ 管理していた場合は、キャリアを解約するとデータを引き継げないことがあるので注意 が必要です。事前にGoogleの「連絡先」や「カレンダー」アプリに移行してバックアッ プしておきましょう。

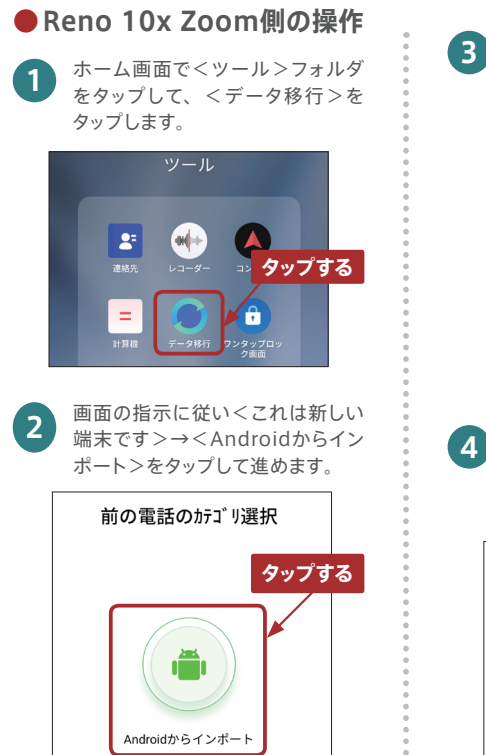

そこれは新しい端末です>画面にはQRコードが表示されます。画面下部の「前の電話機にClonePhone機能がない場合、タップしてインストールして下さい」とあるので、タップします。

データ移行

00

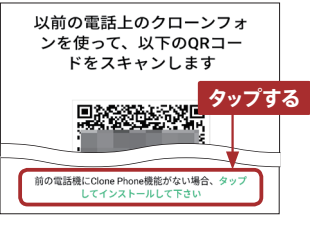

<Clone Phoneをインストール する>画面に、QRコードが表示さ れるので、古いAndroid端末でご のQRコードをスキャンします。

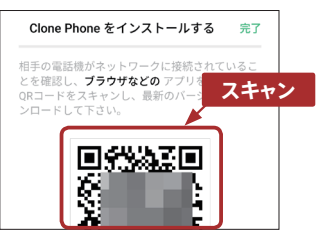

### ●古いAndroid端末の操作

5

手順④で表示されたQRコードを スキャンします (QRコードがスキャ ンできない場合は、https:// i.clonephone.colors.com/ download までアクセスします)。

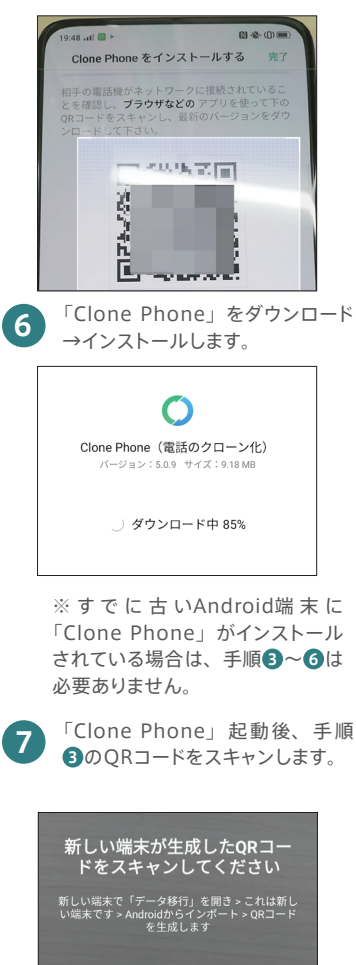

### ●新旧2端末での操作

8 新旧2端末ともに、<接続中>の 画面が表示され、データ移行が始 まります。転送速度を上げるため、 2端末は並べて置いてください。

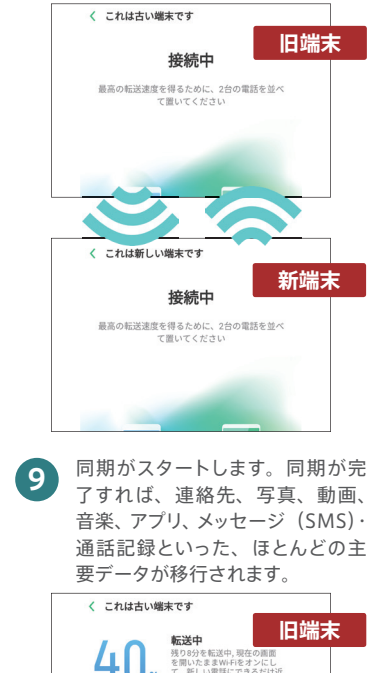

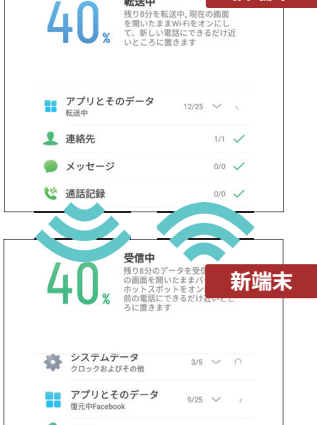

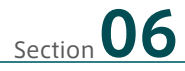

## LINEを引き継ごう

利用者が多いLINEの引き継ぎ方法を紹介します。アカウントとトーク 履歴の引き継ぎ方法を紹介します。

## LINEを引き継ぐには

LINEの引き継ぎにはメールアドレスを登録します。LINEの場合、1つのアカウントは1 つの端末でしか使えないため、新しい端末に引き継ぐと、前の端末のLINEは利用でき なくなります。また注意点として、格安SIMをご利用の場合は、LINEモバイル以外では 年齢確認ができないので、年齢認証に関連するID検索などの機能が使えなくなります。

## 引き継ぐための旧端末側の準備

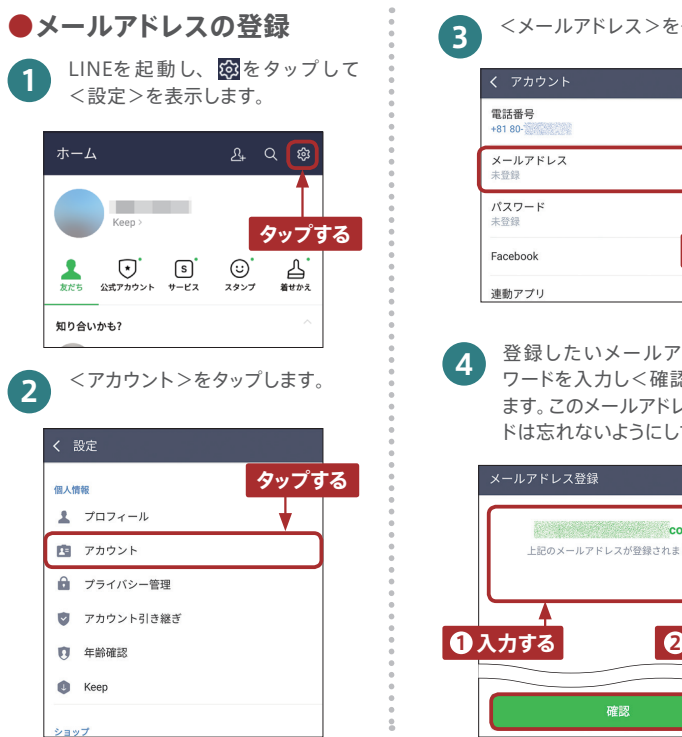

<メールアドレス>をタップします。 変更 タップする

LINF 10 00

登録したいメールアドレスとパス ワードを入力し<確認>をタップし ます。このメールアドレスとパスワー ドは忘れないようにしてください。

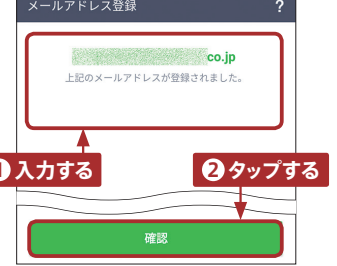

登録したメールアドレスに認証番 5 号が書かれたメールが届くので、 確認して入力し、<登録する>を タップします。

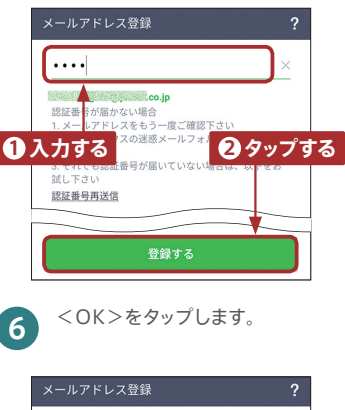

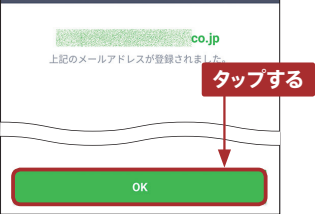

●トーク履歴のバックアップ <設定>画面に戻り、<トーク> をタップします。

| < 1 | 没定         |   |
|-----|------------|---|
| 基本語 | 没定         |   |
|     | 通知         |   |
|     | 写真と動画      |   |
|     | ト−ク < タップす | 2 |
| e.  | 通話         |   |
| 5   | LINE Out   |   |
| 22  | 友だち        |   |
| 0   | タイムライン     |   |
| •   | 言語         |   |

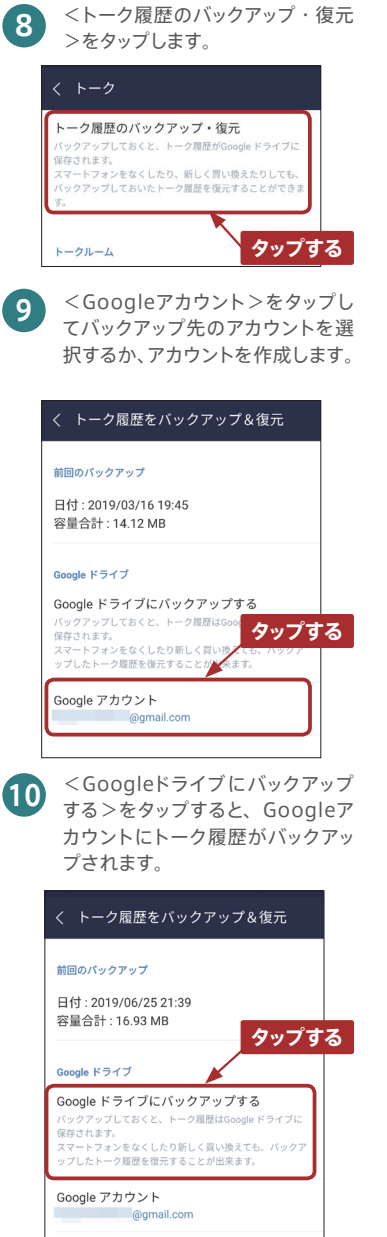

復元

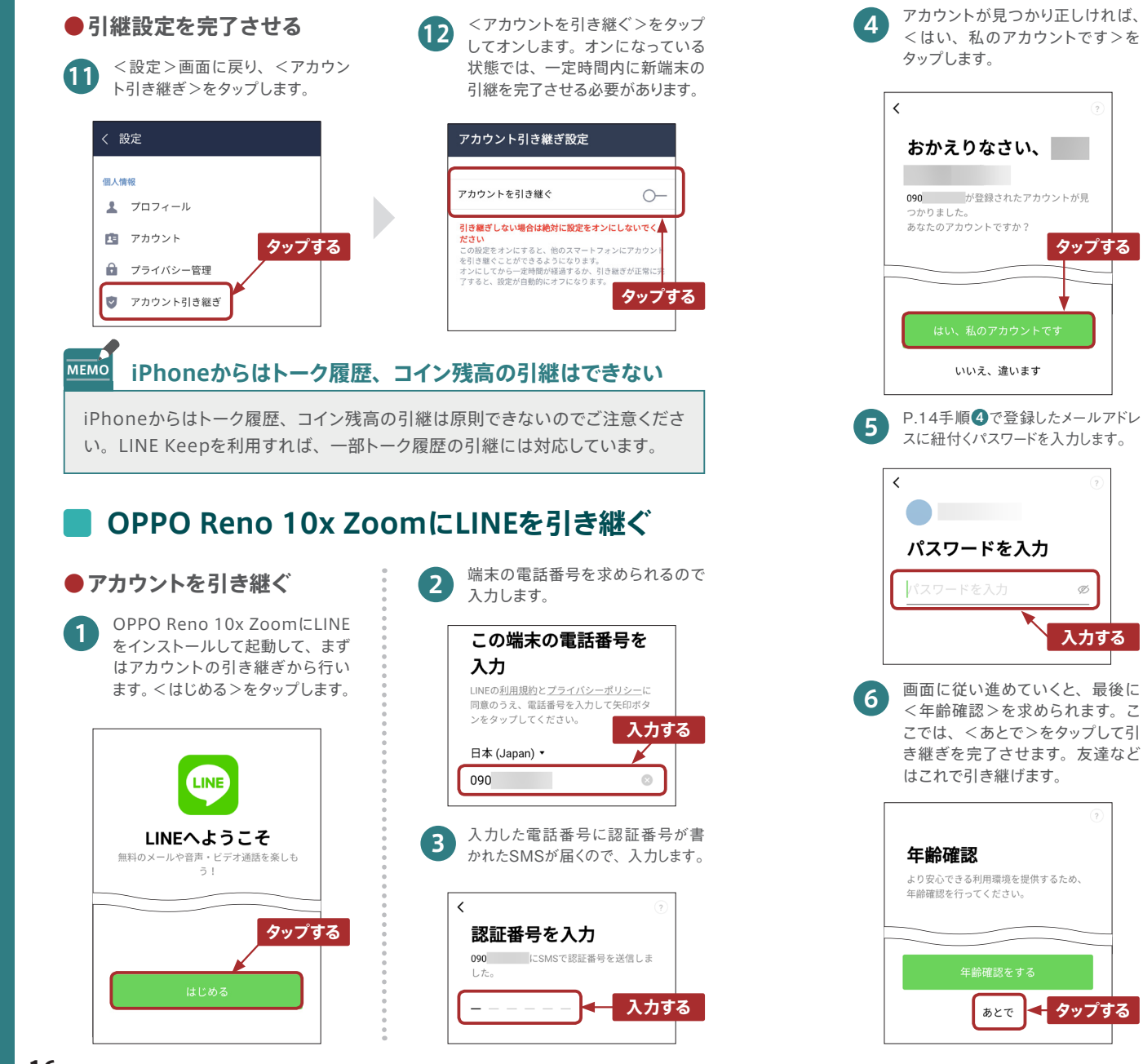

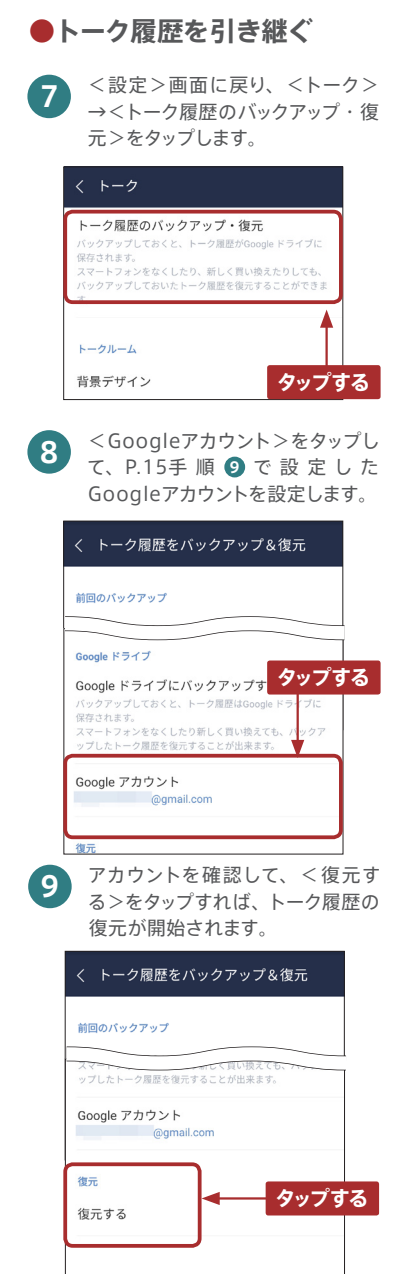

タップする

入力する

< タップする

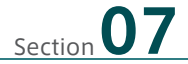

カメラで写真・動画を撮ろう

OPPO Reno 10x Zoomには高性能なカメラ機能があります。写真や動画を手軽に美しく撮影でき、多彩なモードや設定が利用可能です。

### 📕 カメラで写真を撮る

#### ●写真を撮る

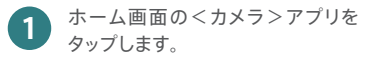

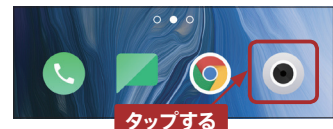

ピントを合わせたい箇所はタップ して合わせられます。●ボタンを タップすると、写真が撮影できます。 長押しするとバーストショット(連 続撮影)ができます。

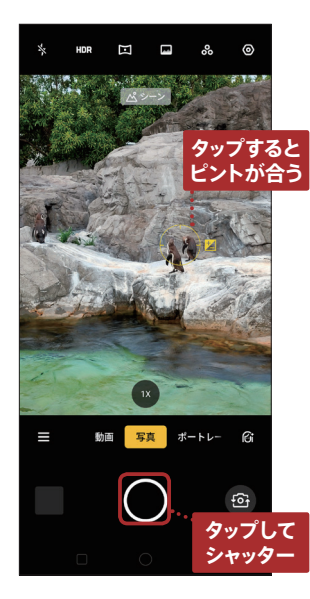

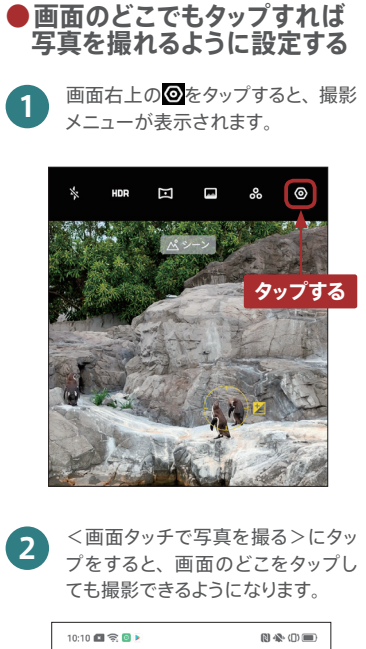

カメラ

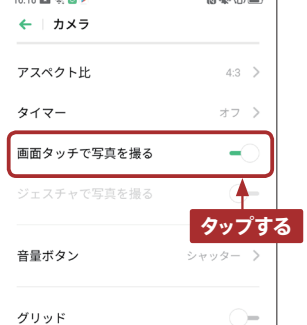

### カメラで動画を撮る

画面を左右にスワイプすると、<動</li>
 画>、<ポートレート>モードに
 切り替えられます。<動画>にス
 ワイプして、●をタップすれば撮影できます。

2 動画撮影中に●をタップすると撮影の一時停止、●をタップすると動画を撮影しながら写真撮影ができます。動画撮影を終了するときには、●をタップします。

基本設定

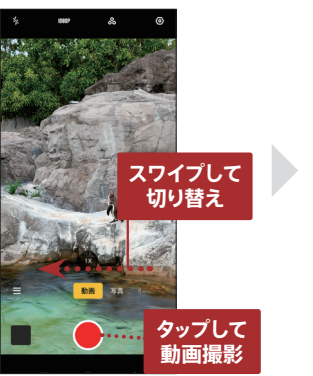

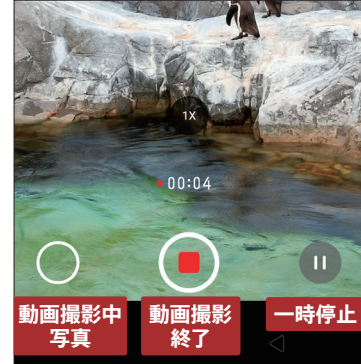

### 撮影の基本操作や設定

| *        | HDR | Ξ                   | -      | %      | 0                         |
|----------|-----|---------------------|--------|--------|---------------------------|
| <b>1</b> |     | ₩.11 <b>2</b><br>Δ° |        |        | ¢ <b>3</b> r              |
|          |     |                     |        | N.A.   |                           |
|          | A   | 100 h               |        |        | Contraction of the second |
|          | X   |                     | 「二日の   |        |                           |
| No.      |     |                     | -      |        | And the                   |
|          | 12  |                     |        |        | 0/                        |
|          |     |                     |        | -      |                           |
| -6       |     |                     |        | 6      | 7                         |
|          | 動   | 画写                  | 真<br>ポ | - + レ- | ା                         |
|          |     | (                   |        |        |                           |
| 8        | J   |                     | ノ      | U      | ·연·<br>10                 |

| 0 | フラッシュオン/オフ             |
|---|------------------------|
| 2 | HDRや幻惑色などの設定           |
| 8 | アスペクト比やタイマーなどの設定画面     |
| 4 | ズーム切替(P.20)            |
| 6 | 夜景やGoogle Lensなど選択メニュー |
| 6 | 動画、ポートレートモードの切替メニュー    |
| 7 | AI補正 (P.22)            |
| 8 | プレビュー縮小表示              |
| 9 | 撮影ボタン                  |
| 0 | インカメラ/アウトカメラ切替         |
|   |                        |
|   |                        |

| ⑤選択メニュー詳細   |                                    |  |  |  |
|-------------|------------------------------------|--|--|--|
| 夜           | 暗い場所でも、連写を行い鮮明<br>に夜景を撮影できます(P.21) |  |  |  |
| パノラマ        | 180度のワイドな画角で横長の写<br>真が撮れます         |  |  |  |
| エキスパート      | ホワイトバランスやISO、露出な<br>どを個別指定して撮影します  |  |  |  |
| タイムラプス      | 静止画をつなげたような動画の撮<br>影ができます          |  |  |  |
| スローモーション    | 720P/1080Pのスローモーショ<br>ンの動画撮影できます   |  |  |  |
| Google Lens | 身の回りのものをカメラで撮って<br>調べる機能です(P.23)   |  |  |  |

ズームで撮影する

ズームの撮影方法は3種類あります。

### ●タップする方法

撮影画面の<1x>をタップして、倍率を調整できます。 タップするごとに、1倍→2倍→6倍→10倍→超広角→1倍→……と切り替わります。

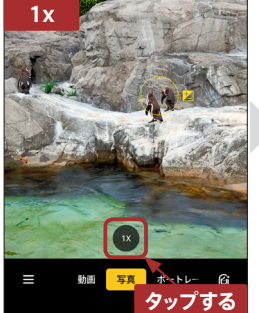

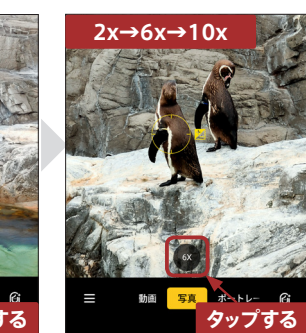

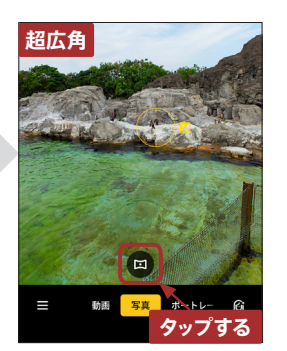

#### ●メーターを動かす方法

倍率を長押しすると表示される倍率のメー ターを、左右にスワイプさせて調整します。

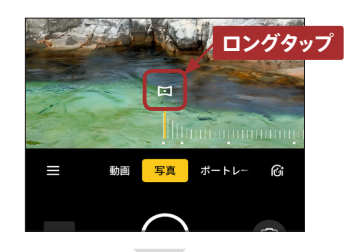

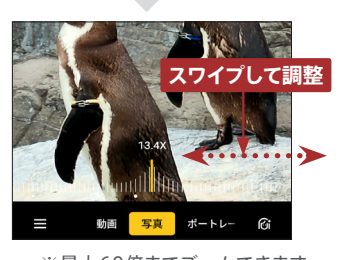

※最大60倍までズームできます。

●指でピンチする方法

画面を人差し指と親指で触れ、そのまま 押し広げます。

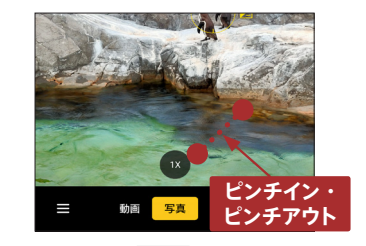

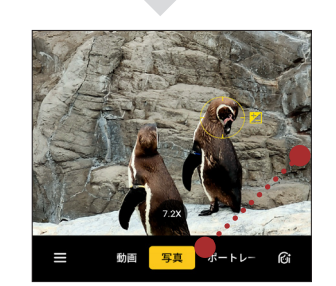

### 📕 ポートレートモードで被写体を印象的に撮る

ポートレートモードを使うと、被写体をくっきりとさせることができます。さらに背景が ぼやけることにより、タップによるピント合わせよりも被写体を印象的に撮れます。

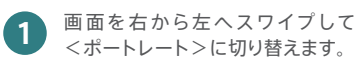

2 背景がぼやけて、中心にしたい被 写体の強調度が上がり、よりきれ いに撮れます。

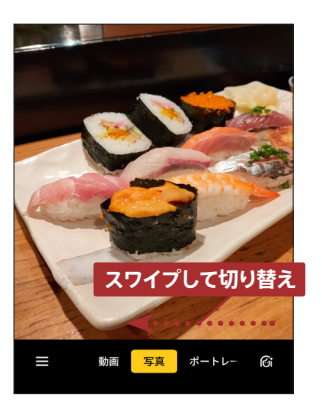

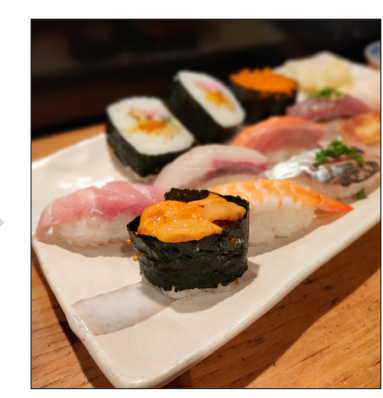

### 夜景を撮る

ウルトラナイトモード2.0で、暗い場所でもきれいに写真撮影できます。

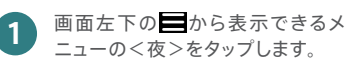

2 夜の街のライトもぼやけず、きれいに 撮影できます。

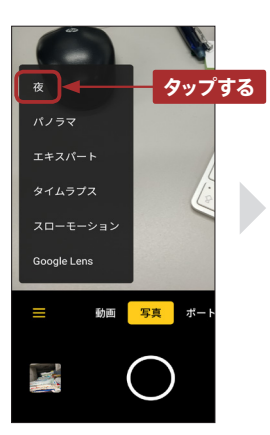

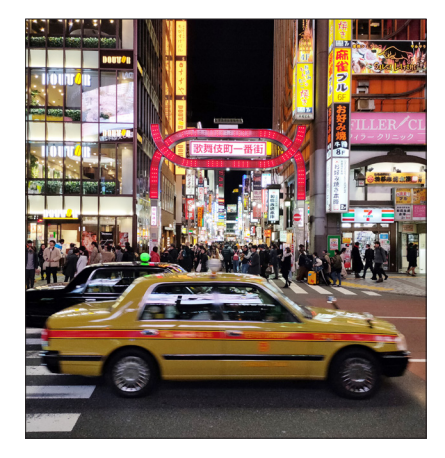

### ▋ インカメラで自撮りする

撮影画面右下に表示される (G)をタップすると、ピボットライジングカメラが立ち上がりインカメラが起動します。インカメラには「AI補正」という、美肌、小顔、デカ目など、 自分好みに写真映りを補正する機能も充実しています。

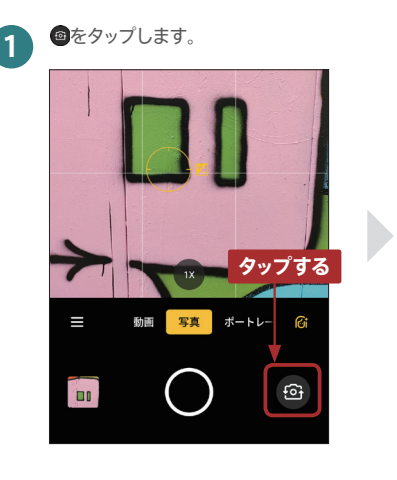

2 ピボットライジングカメラがせり出し、自撮りができます。

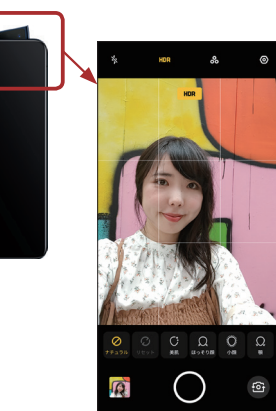

## MEMO AI補正で最高の自撮りを!

撮影画面右下の ⑥をタップすると、多彩な写真補正機能を選択できます。 写真映りを自 分好みに補正して、自撮りを楽しみましょう!

|        | 1X タップする<br>画 写真 ボートレー GG |       |
|--------|---------------------------|-------|
| ナチュラル  | 加工なし                      |       |
| リセット   | 補正加工をリセットします              |       |
| 美肌     | 肌を滑らかに美しくします              | 2.4   |
| ほっそり顔  | 顔の横幅を細くします                | 1 * 6 |
| 小顔     | 顔全体を小さくします                | 3/11  |
| 顎      | 顎を小さくします                  | Ø     |
| デカ目    | 目を大きくします                  | ナチュ   |
| 小鼻     | 鼻を小さく鼻筋を通します              |       |
| タッチアップ | 薄いメイクを施したようになります          | <美    |
| 3D     | ナチュラルな陰影を加えます             | 然され   |

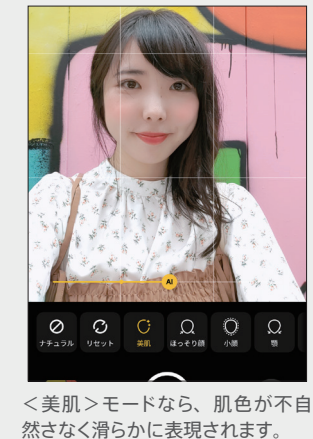

### 📕 Google Lensで調べる

OPPO Reno 10x Zoomのカメラ機能には、Google Lensが標準でインストールされ ています。カメラに映した、身の回りにあるものを手軽に調べられます。

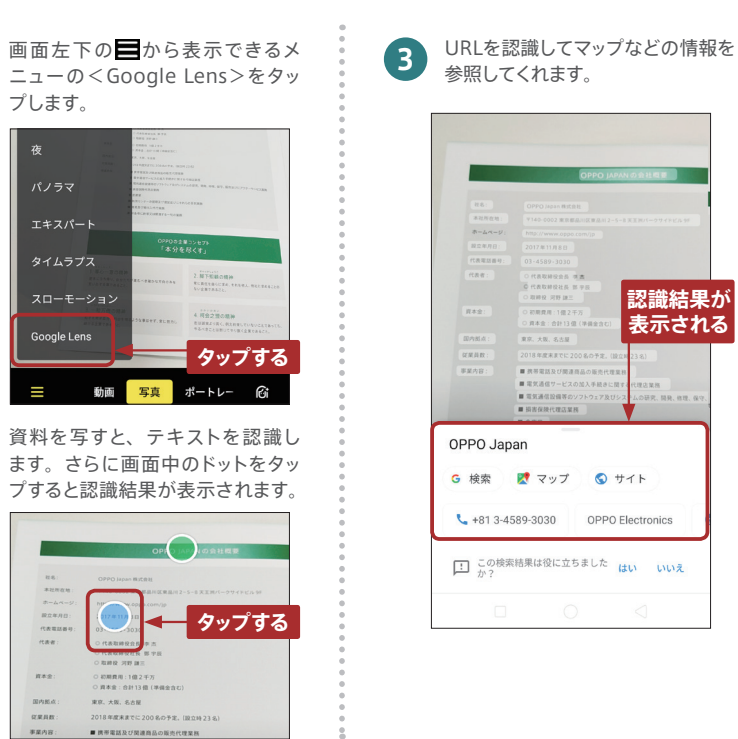

## 📕 写真や動画は後から補正できる

撮影した写真や動画は<写真>アプリを使って、後からでも補正ができます。写真を表 示すると<編集>があり、さまざまな補正メニューが選択できます。

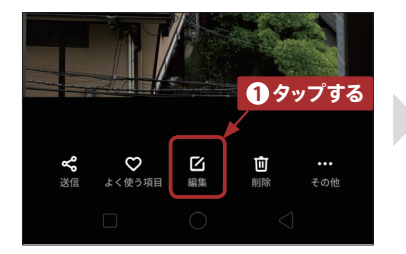

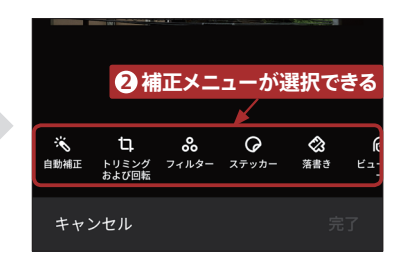

## 便利な機能を活用しよう

ビジネスにもプライベートにも活用できる非常に便利な機能が豊富に 搭載されているので、その一部を紹介します。

### スクリーンショット/ロングスクリーンショットを撮る

3本指で画面を上から下へスライドさせるだけで、かんたんに、より感覚的にスクリーン ショットを撮れます。さらに、Webページや乗り換え案内などの縦長の画面では、スクリー ンショットとして残したい箇所までスクロールすることで、1枚のロングスクリーンショット に収められます。

3

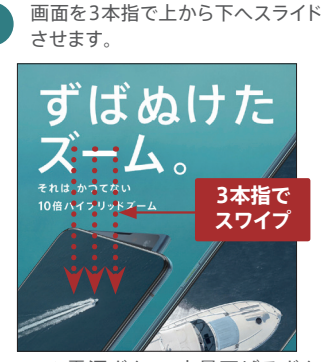

※ 電源ボタン+音量下げるボタン 同時押しでもスクリーンショットを 撮ることが可能です。

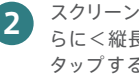

スクリーンショットが撮れます。さ らにく縦長スクリーンショット>を タップすると、ロングスクリーン ショットが設定できます。

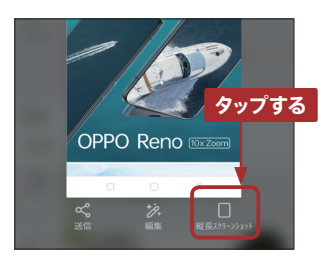

スクリーンショットしたい箇所までス クロールすれば、ロングスクリーン ショットが撮れます。

便利機能

00

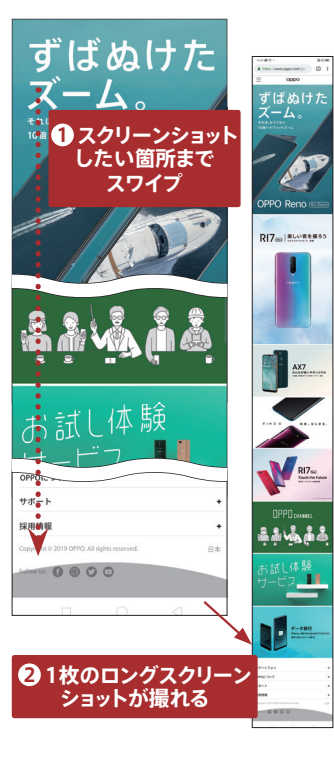

## スマートサイドバーでよく使うアプリをすばやく起動する

3

スマートサイドバーは、画面右端の半透明の白いバーをス ワイプさせると表示できます。スマートサイドバーにはよく 使うアプリを登録して、いつでもすばやく起動ができます。 またLINEなどは、他のアプリの動作を止めることなく、フ ローティングウィンドウ(画面の上に浮かせた状態)で表示 され、同時に操作できます。

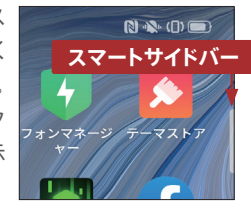

アプリ起動中でも、画面の右上に 半透明の白いバーがあるので、ス ワイプしてスマートサイドバーを表 示させます。

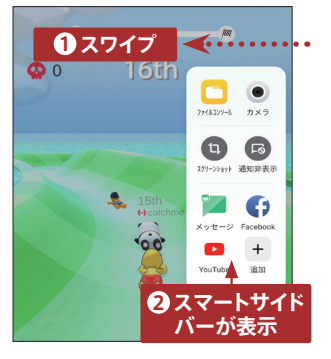

スマートサイドバーを長押しする と、登録するアプリの追加や削除 ができます。

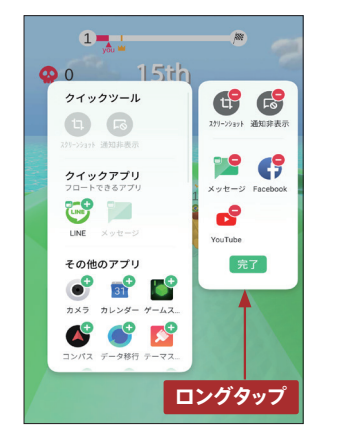

ゲームアプリの起動中でも、LINE などはフローティングウィンドウで 起動して、同時に操作できます。フ ローティングウィンドウ未対応アプ リは、スマートサイドバーからタッ プすると記動が切り替わります。

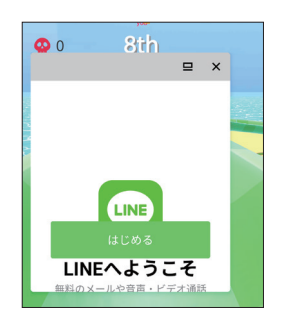

※フローティングできるアプリ LINE、メッセージ (SMS)、Messenger (Facebook)、WeChat、WhatsApp など

MEMO 表示位置は変更可能 スマートサイドバーを長押ししてスワ

イプすることで、表示位置を変更が できます。

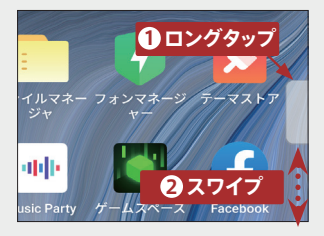

24

### | 名刺をカメラスキャンして連絡帳にかんたん登録する

連絡先を新規登録するとき、名刺をカメラでスキャンして登録できます。時間と手間が 大幅に短縮できる方法で、名刺は横型・縦型どちらも対応しています。

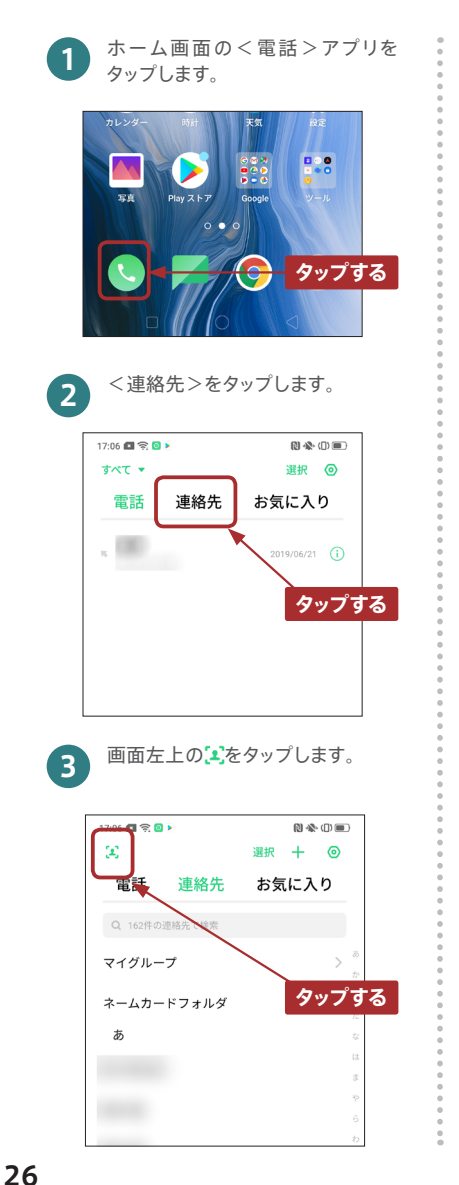

撮影画面に切り替わるので、名刺 を枠の中に合わせ撮影ボタンを タップします。

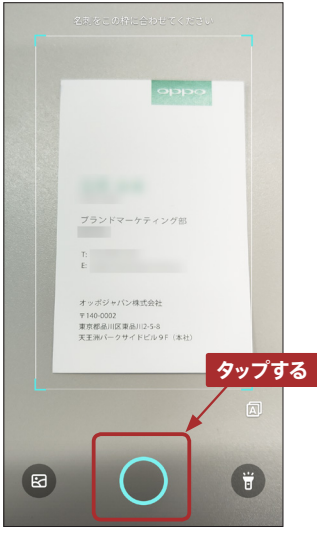

内容を確認して、<保存>をタッ プすると連絡先に保存されます。

5

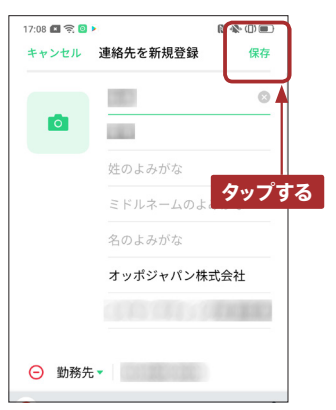

## 📕 テザリングを活用する

モバイルデータ通信に接続していれば、OPPO Reno 10x Zoomでは最大10台もの 端末にテザリング接続させることができます。接続させる端末側にも設定は必要です。

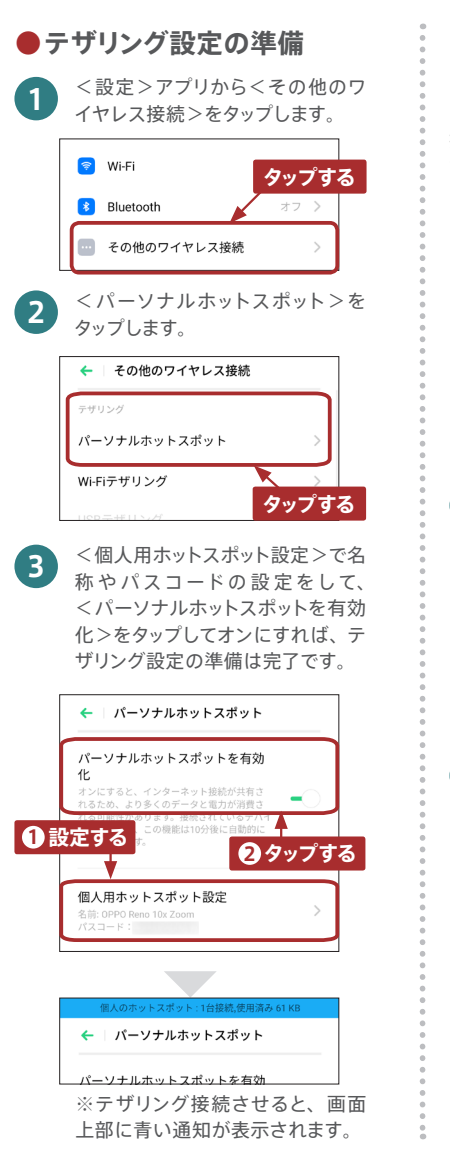

### ●USBテザリング

USBケーブルを使用してテザリングさせたい端末と繋ぐと、<その他のワイヤレス接続>画面で<USBテザリング>が設定できるようになるので、これをタップすればテザリング接続できます。

便利機能

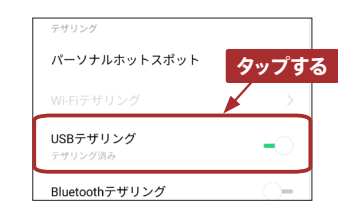

### Bluetoothテザリング

1

2

<その他のワイヤレス接続>で <Bluetoothテザリング>を有効 にしてから<設定>画面に一旦戻 り、<Bluetooth>をタップします。

| 11       | デュアル SIM & セ | ルラー | タッフ  | ゚す | る |
|----------|--------------|-----|------|----|---|
| <b>?</b> | Wi-Fi        |     | オフ   | >  |   |
| 8        | Bluetooth    | 起動  | しました | >  |   |

接続させたい端末とBluetoothペ アリングした後、<ペアリングされ たデバイス>を選択して表示され る設定画面で、<インターネット接 続の共有>を有効にします。

| ÷          | ペアリングしたデバイス                     |
|------------|---------------------------------|
| デバー        | (ス名 )                           |
|            | that de louise                  |
| 使用対象       | ic .                            |
| <b>*</b> * | インターネット接続の共有<br><sub>接続済み</sub> |
|            | 連絡先の共有 連絡先の共有に使用 タップす           |

## ▋ ゲームスペースでゲームに集中できる環境を作る

ゲームスペースにゲームアプリを登録すると、アプリの挙動を高パフォーマンスにしてよ りスムーズにプレイできるように設定したり、ゲーム中に着信やLINEの通知があったと きにブロックしたりできます。グラフィックスの加速やメモリの開放を行い、もっとゲーム を快適に楽しむことができます。

Δ

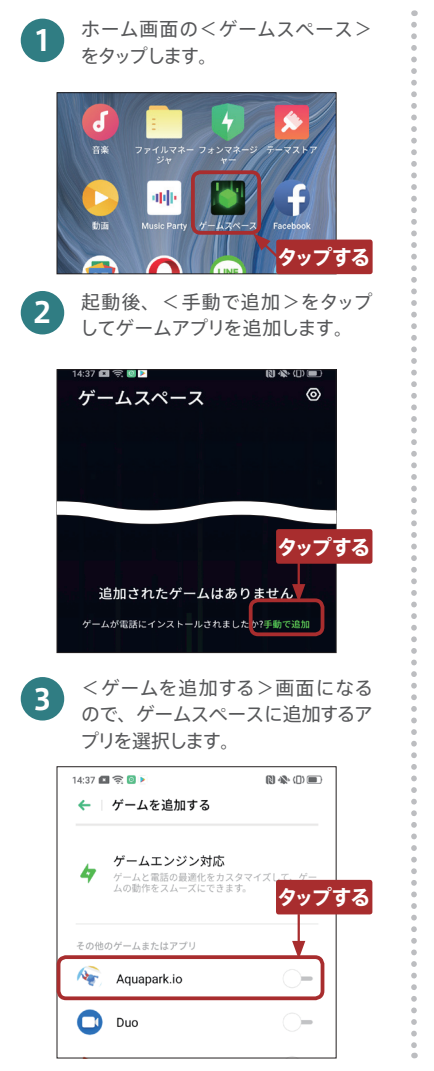

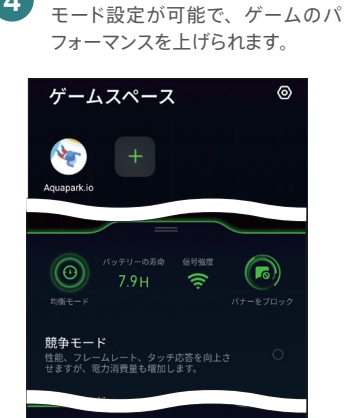

選択したゲームアプリはさまざまな

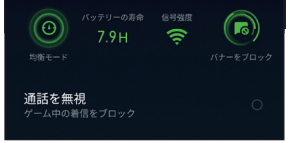

登録したゲームアプリを起動する と、ゲームスペースに接続され、グ ラフィックスの加速やメモリの開放 などが行われます。

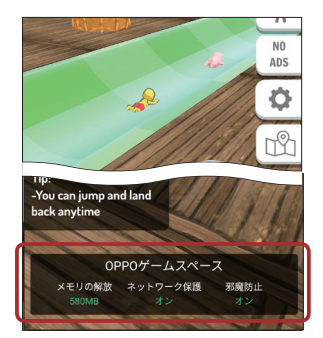

## 📕 キッズスペースで安心して子供にスマホを使わせる

キッズスペースを使えば、お子様にスマートフォンを渡して使用させるとき、使用時間 や使用許可のアプリ、モバイルデータ通信などに制限をかけられます。例えば、 Google Playを使用不可にすれば、課金が必要なアプリの使用や新たなインストール に制限をかけられます。

ホーム画面の<設定>から、<セ キュリティ>→<キッズスペース> をタップします。使用時間やアクセ ス許可するアプリ、モバイルデー タ通信のオン/オフなど、各種の 制限設定をして、<キッズスペー スを開始>をタップします。

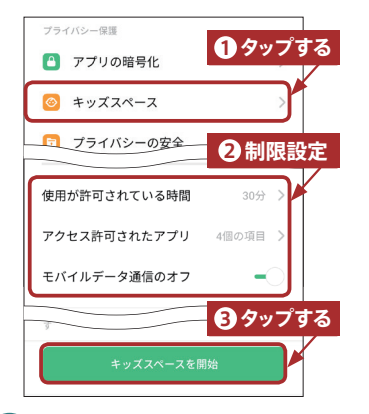

キッズスペースの機能が開始され、 指定したアプリのみ表示され、指定 した時間だけ使えるようになりま す。<モバイルデータ通信のオフ> を有効にしていると、Wi-Fiだけし かネットワーク接続ができません。

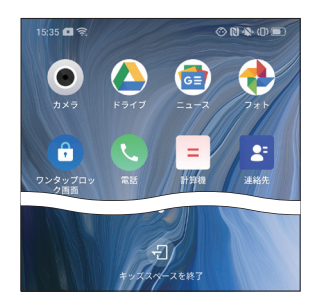

3 あらかじめ指定した時間が過ぎる と、パスコードでキッズスペースを 終了させる画面のみ表示されます。 便利機能

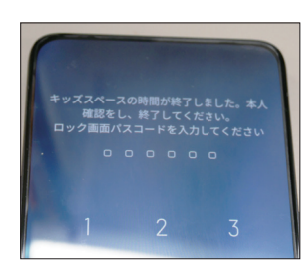

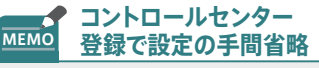

画面上部からスワイプして表示され るコントロールセンターにキッズス ペースのアイコンを追加すれば、そ のアイコンタップだけで前回と同じ 設定のキッズスペースが開始できま す。キッズスペースのアイコン追加 はこから設定できます。

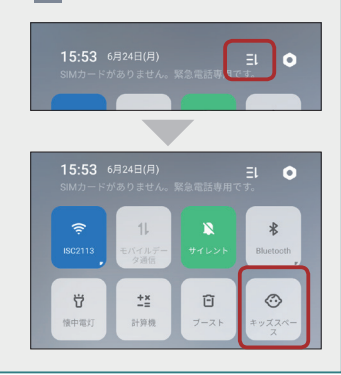

28

### 見られたくないアプリにパスコードをかける

メールやLINE、写真など、他の人に見られたくないアプリにパスコードをかけることが できます。設定するときは数字6桁のパスコードを設定します。この設定をしたアプリは 起動のたびにパスコードが求められるようになります。

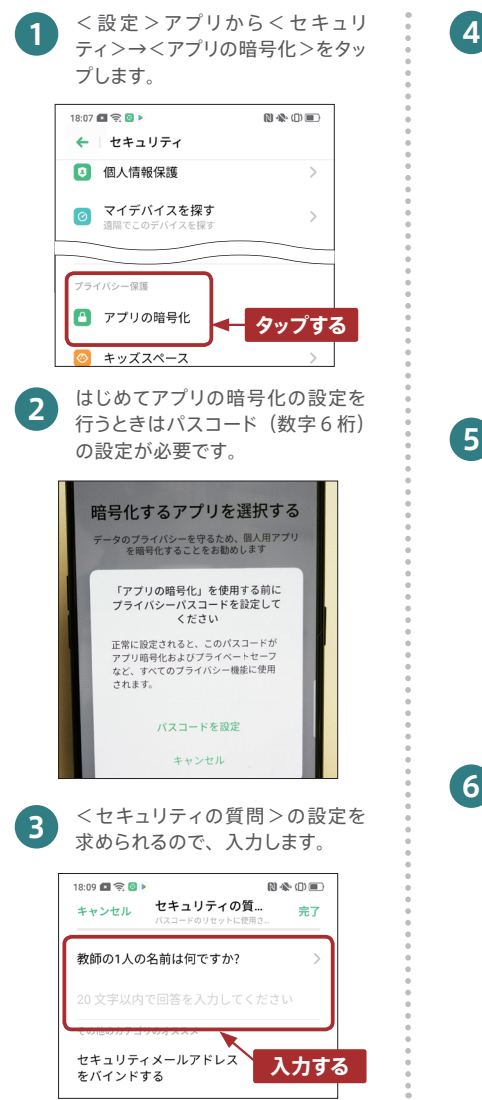

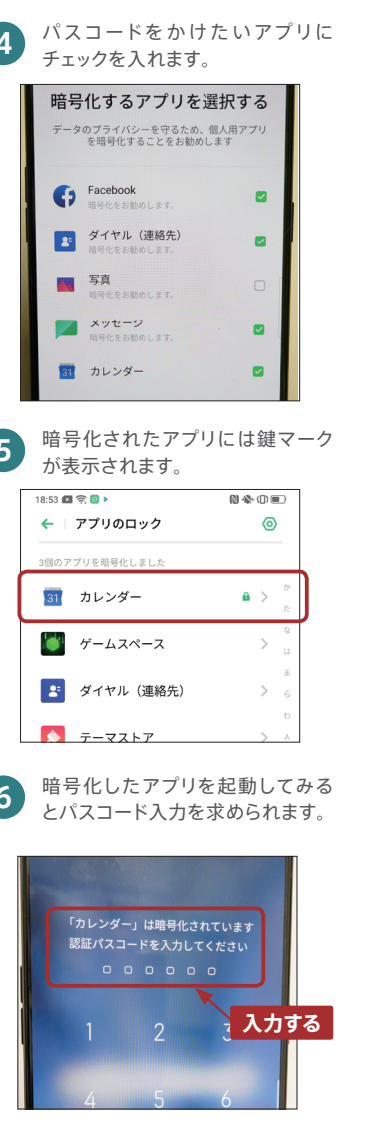

### 見られたくないアプリを非表示にする

自宅住所や銀行の情報など、秘密にしておきたいセンシティブな情報をアプリ内に保存 している場合は、アプリアイコン自体をホーム画面上から非表示にすることで、P.30の パスコードロックよりも強力に他人の覗き見から情報を守ることができます。

<設定>アプリからくセキュリ <ホームスクリーンアイコンを隠 4 す>設定を初めて行うときは、ア ティ>→<アプリの暗号化>をタッ プします。プライバシーパスコード クセス番号の設定を求められます。 が求められるので、入力して設定 アクセス番号は、「#1234#」の 画面を開きます。 ようにシャープで囲まれた数値の 設定を行います。 プライバシー保護 アプリの暗号化 アクセス番号の設定 💿 キッズスペース アクセス番号は始まりと終わりが#で、その する必要があります タップする 例: #0000# ⑦ プライバシーの安全 #0 # <アプリのロック>画面が表示さ 2 れるので、非表示にしたいアプリ <Gmail>のアイコンが非表示に 5 をタップします (今回はGmail)。 なります。 18:53 🖪 🛜 💿 🕨 0.400 ← アプリのロック 0 Gooale C 動画 C Facebook M Gmail G Google タップする 非表示にしたアイコンを表示した 6 いときはく電話>のダイヤル画面 アプリの暗号化設定画面で<ホー 3 でアクセス番号を入力します。 ムスクリーンアイコンを隠す>を有 効にすることで画面からアイコンを 非表示にできます。 #0 # 🗲 🛛 Gmail パスコード認証を有効にす A る パスコード認証をオンにすると、ホームスクリーンアイコ ンは保護目的で非表示にすることができます: 非表示アプリ ホームスクリーンアイコン を隠す Μ 非表示のとき、ダイヤルパッド アプリを表示でき、暗号パスコー できます。 マス泰号を入力して タップする

完了

入力する

D

×

1 アクセス番号を

入力する

2 非表示アプリが

表示される

# OPPO Reno 10x Zoom

オッポジャパンに関する情報はこちらでご確認いただけます。Website Twitter Instagram Facebook

| www.oppo.com/jp SNS ID : OPPO Japan |  |  |  |  |
|-------------------------------------|--|--|--|--|
|-------------------------------------|--|--|--|--|

■記載されている会社名、製品・サービス名は、各社の登録商標または商標です。■掲載した商品のサービス・仕様・デザインなどは予告なく変更する場合がありますので、ご了承ください。■掲載した商品写真は、印刷のため実際の色と異なる場合があります。■記載内容は2019年6月現在のものです。